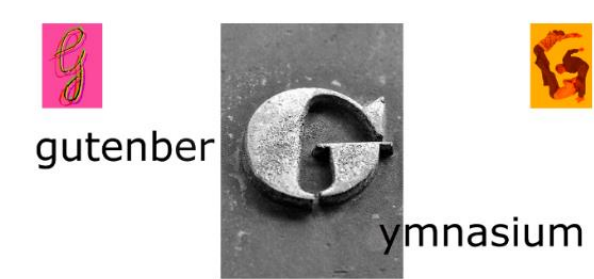

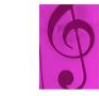

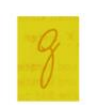

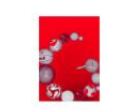

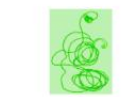

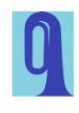

An der Philippsschanze 5 55131 Mainz Tel.: 06131/9061550(Sekr.) oder 9061561(MSS) Fax.: 06131/9061556 mail@gg.bildung-rp.de www.gutenberg-gymnasium.de

## Lernplattform Moodle - Digitaler Klassenraum

An unserer Schule gibt es für jede Klasse einen "digitalen Klassenraum" auf unserer Lernplattform Moodle. Dort können Aufgaben von Lehrkräften eingestellt und Ergebnisse hochgeladen werden. Zudem gibt es regelmäßig Informationen für Schüler\*innen und Eltern.

## Der digitale Klassenraum kann erst nach einer Anmeldung zusammen mit den Eltern genutzt werden.

Liebe neue Schüler\*in, folge den Anweisungen unten. Bitte gib dir nach Eingabe des Kennworts **123&Vier** ein eigenes neues Kennwort, was du dir gut merken kannst. Notiere dir dieses an einem Ort, an dem du es immer wieder gut finden kannst. Wenn du dann in der ersten Schulwoche deinen Schulplaner erhälst, übertrage dein Kennwort auf die Seite mit den i-Pad-Regeln. So hast du es immer griffbereit dabei.

Liebe Eltern, bitte unterstützen Sie Ihr Kind bei der Anmeldung und bestätigen Sie im letzten Schritt die Datenschutzbestimmungen (s.u.). Die erste Abgabe in Moodle ist bereits vorbereitet.

Vielen Dank! Bei Problemen wenden Sie sich bitte an moodle@gg.bildung-rp.de.

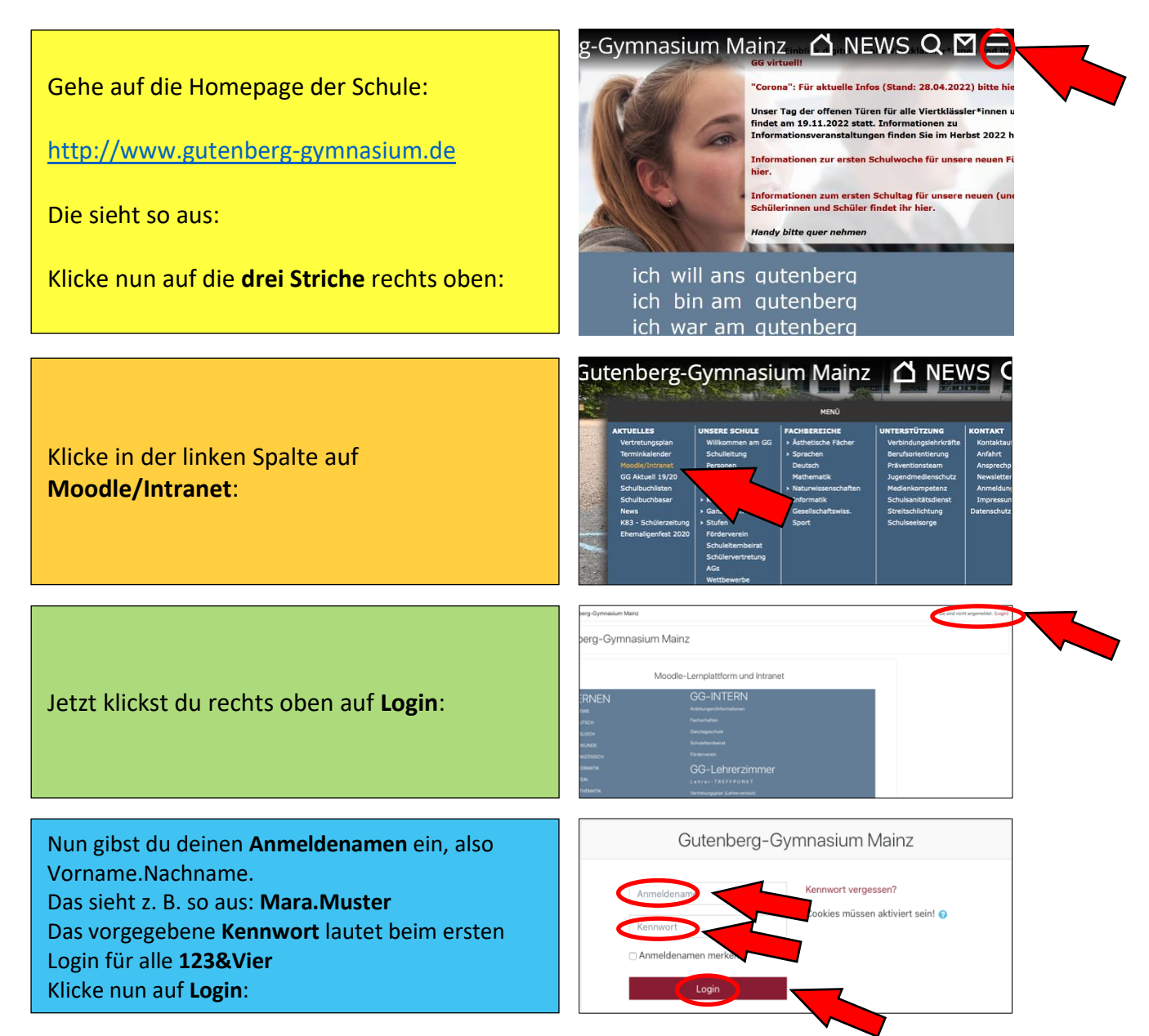

Auf der nächsten Seite musst du vier Dinge eintragen:

- 1. deinen Anmeldenamen
- 2. das alte Kennwort, also 123&Vier
- 3. ein **neues Kennwort** mit mindestens
  - o acht Zeichen
  - einem Großbuchstaben
  - o einem Kleinbuchstaben
  - o einer Zahl und
  - einem Sonderzeichen

Gut merkbar: Geheimsatz, aus dem du die ersten Buchstaben jedes Wortes nimmst: Im Sommer isst Mara jeden Tag 8 Eis! Daraus wird: ISiMjT8E!

4. Die Bestätigung neues Kennwort, also noch einmal ISiMjT8E!

Wenn du alles richtig eingetragen hast, klickst du auf Ändern.

Wichtig: Notiere dir dein Kennwort an einem Ort, an dem du es gut wieder finden kannst. In der ersten Schulwoche überträgst du dein Kennwort in deinen Schulplaner auf die Seite mit den iPad-Regeln. Achte genau auf die richtige Schreibung aller Zeichen!!

Am besten probierst du jetzt gleich mal aus, dich auf Moodle anzumelden. Du gehst wieder genauso vor, wie oben beschrieben: Homepage der Schule, drei Striche, Moodle/Intranet, Login. Dann trägst du deinen Anmeldenamen und dein neues Kennwort ein.

Bei der ersten Anmeldung erscheint eine Seite mit diesen Datenschutzinfos. Deine Eltern sollten sie sich anschauen.

Scrolle nun auf der Moodle-Seite nach unten (Achtung: nicht im PDF-Dokument),

bis du zu diesem Feld mit Bestätigen gelangst. Sobald deine Eltern auf Ja klicken, bist du komplett startklar!

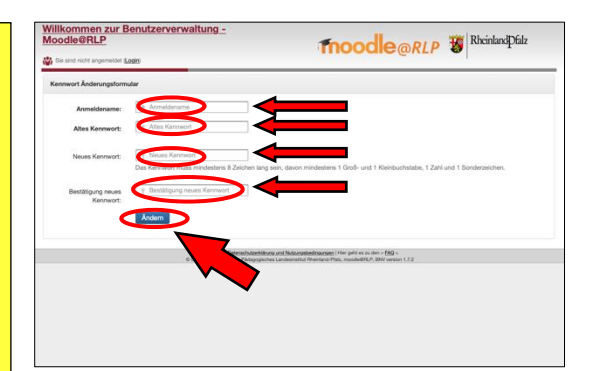

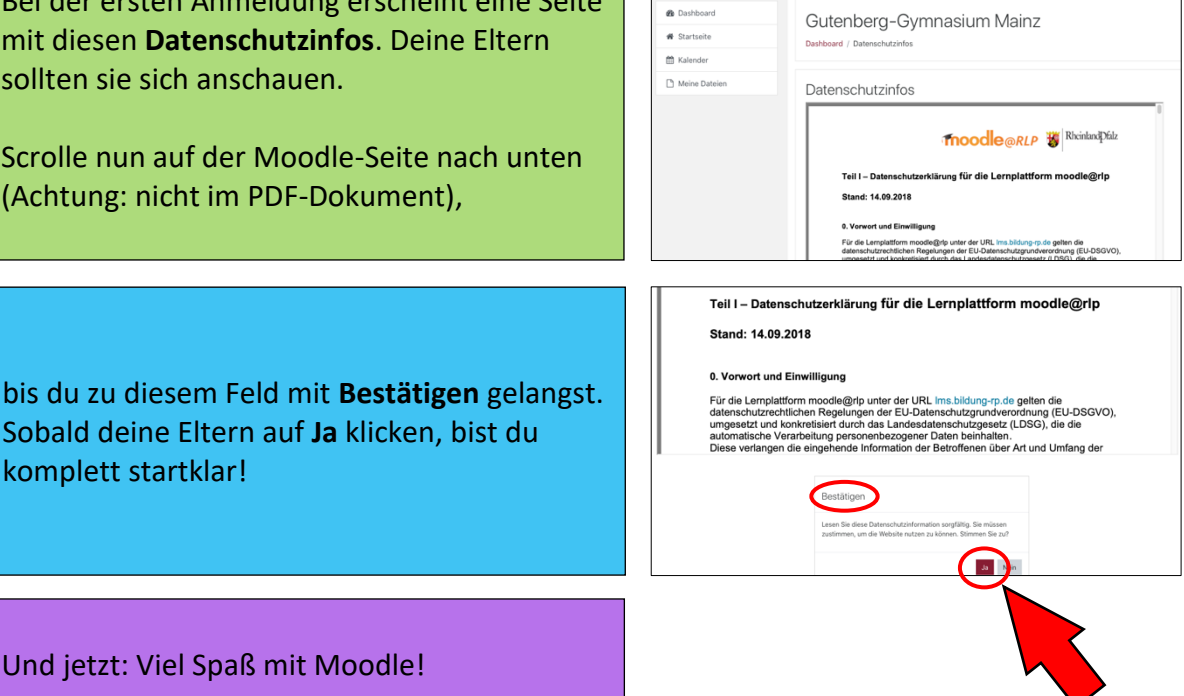